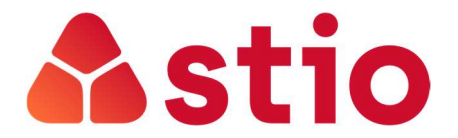

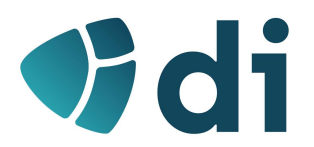

# SISTEMAS E REDES MULTISERVIÇO

Ficha de exercícios nº 2 – WiFi e QoS em LANs

# PARTE I - WiFi

Os exercícios desta secção permitem, através de uma ferramenta básica, perceber e consolidar as características das redes em fios 802.11x (vulgo Wifi)

- 1. Analisador de Redes sem fios
  - a. Faça o download e instalação do analisador de redes sem fios (só disponível para Windows):

https://www.acrylicwifi.com/en/wlan-software/wlan-scanner-acrylic-wifi-free/

b. Assim que se executa o programa, ele faz um rastreio (scan) às redes sem fios existentes:

|                                                                                                    | MAC Address                                                                                                    | RSSI                                                        | Chan                           | 802.11                                                         | Max Speed                                                            | WEP    | WPA                                                               | WPA2                                                                          | WPS               | Vendor                                                                                                    | First                                                                                                | Last                                                                                   | Type                                                                                                    |
|----------------------------------------------------------------------------------------------------|----------------------------------------------------------------------------------------------------|-------------------------------------------------------------|--------------------------------|----------------------------------------------------------------|----------------------------------------------------------------------|--------|-------------------------------------------------------------------|-------------------------------------------------------------------------------|-------------------|----------------------------------------------------------------------------------------------------|----------------------------------------------------------------------------------------------------|----------------------------------------------------------------------------------------|----------------------------------------------------------------------------------------------------|
| NOS_WIFL_Fon<br>NOS-8640<br>Cabovisao-108E<br>Aku Soku Zan<br>Aku Soku Zan<br>MEORISA<br>NOS_WIFL_Fon | 1C:AB:C0:20:86:49<br>1C:AB:C0:20:86:49<br>1C:AB:C0:20:86:40<br>COAC:64:79:146:C2<br>C4:E8:64:02:126:58<br>44:54:10:72:84:79<br>A4:E8:125:75:66:108<br>04:54:00:73:E4:75 | -85 4<br>-80 1<br>-81 4<br>-83 4<br>-71 1<br>-54 4<br>-72 1 | 13<br>13<br>6+2<br>6<br>1<br>6 | b, g, n<br>b, g, n<br>b, g, n<br>b, g, n<br>b, g, n<br>b, g, n | 130 Mbps<br>130 Mbps<br>300 Mbps<br>130 Mbps<br>130 Mbps<br>130 Mbps | s Open | PSK-(TKIP CCMP)<br>PSK-(TKIP CCMP)<br>PSK-(TKIP CCMP)<br>PSK-TKIP | PSK-(TKIPJCCMP)<br>PSK-(TKIPJCCMP)<br>PSK-(TKIPJCCMP)<br>PSK-CCMP<br>PSK-CCMP | 1.0<br>1.0<br>1.0 | Hitron Technologies, I<br>Hitron Technologies, I<br>Sagemcom Broadban<br>TP-LINK TECHNOLOC<br>Hitron Technologies, I<br>Technicolor<br>Hitron Technologies, I | nc 09:48:04<br>nc 09:48:04<br>d \$ 09:48:04<br>GE 09:48:04<br>nc 09:48:04<br>09:48:04<br>nc 09:48:04 | 00:00:05 ag<br>00:00:05 ag<br>00:00:05 ag<br>00:00:05 ag<br>00:00:05 ag<br>00:00:05 ag | o Infrastructure<br>o Infrastructure<br>o Infrastructure<br>o Infrastructure<br>o Infrastructure<br>o Infrastructure<br>o Infrastructure |
| Control<br>nel Quality                                                                                | Status                                                                                                    |                                                             | Details, su                    | uggestions ;                                                   | and solutions                                                        |        | IOOD<br>VEAK<br>BAD                                               |                                                                               |                   |                                                                                                    |                                                                                                    |                                                                                        |                                                                                                    |
| al Quality                                                                                            |                                                                                                    |                                                             | Unl<br>ir<br>m                 | ock netw<br>nprovem<br>iore, upg<br>Acrvlic                    | rork quality<br>rents and<br>grading to<br>Wi-Fi                     |        |                                                                   |                                                                               |                   |                                                                                                    |                                                                                                    |                                                                                        |                                                                                                    |
| l to Noise<br>ork Security<br>mission Speed<br>I Standards                                            | ****                                                                                                    |                                                             |                                | Profess<br>GO I                                                | sional.<br><b>Pro</b>                                                |        |                                                                   |                                                                               |                   |                                                                                                    |                                                                                                    |                                                                                        |                                                                                                    |

- c. Responda às seguintes questões:
  - i. O software detetou as redes com SSID escondido?
  - ii. Identifique a(s) rede(s) que operam na norma 802.11 mais recente.
  - iii. Qual a rede com sinal mais forte?
  - iv. Alguma das redes tem canais agregados? Existe relação com o débito fornecido?
  - v. Onde pode identificar as redes abertas? Explique os inconvenientes de navegar numa rede aberta.
  - vi. Identifique uma rede com as normas de segurança mais avançadas.
  - vii. No canto superior direito altere para o modo "Advanced":

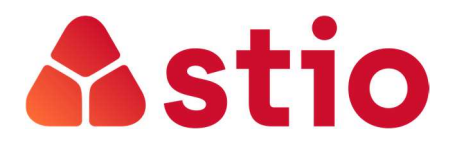

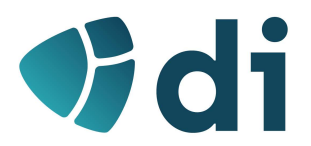

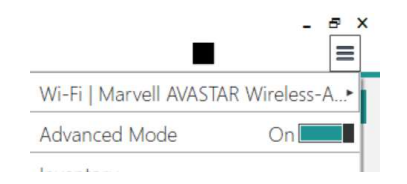

 viii. Na janela inferior (exemplo na imagem seguinte) averigue se há grande sobreposição de redes nos vários canais na banda dos 2,4 e 5GHz. Haveria possibilidade de reduzir as interferências entre redes? Justifique.

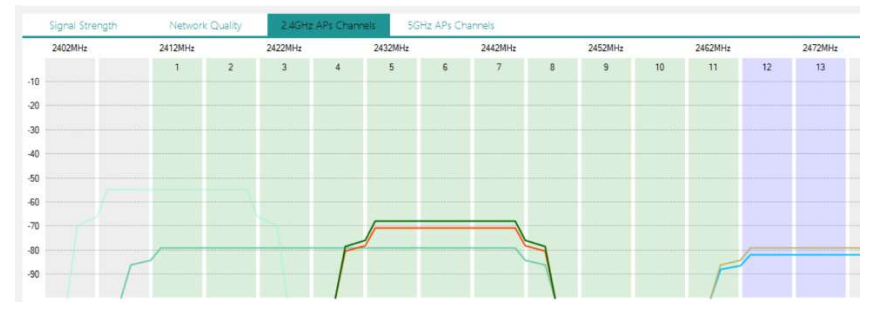

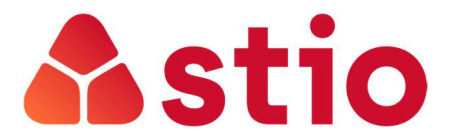

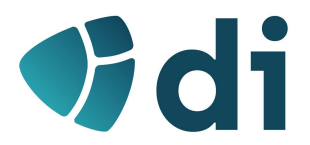

## PARTE II – QoS em Redes LAN

Os seguintes exercícios pretendem ajudar a consolidar os conceitos de Qualidade de Serviço (Qos) e perceber, com exemplo concreto, como se implementa o Qos num Switch.

### Classificação na fila de entrada do Switch

Para os seguintes exercícios vamos supor que existiria um PC configurado com marcação de pacotes através de DSCP que estaria ligado à porta Fa0/1 do Switch. Este PC marcaria os pacotes da aplicação Skype com o DSCP 40 (exemplo).

- 1. Ligue-se por consola ao Switch 2960 do Laboratório 1 e prossiga até ao modo de configuração conforme explicado no documento auxiliar que foi colocado no moodle.
- 2. Para que as classificações dos pacotes feitas no PC sejam processadas pelo switch, temos de ativar o QoS e indicar o método de classificação que usámos.
  - a. Ativar o Qos no Switch:

| Ritch 2960                                   |                                                   |                     |  | $\times$ |
|----------------------------------------------|---------------------------------------------------|---------------------|--|----------|
| Physical Config                              | CLI                                               |                     |  |          |
|                                              | IOS Command Line                                  | Interface           |  |          |
| Copyright (c) 1986-2<br>Compiled Wed 12-Oct- | )05 by Cisco Systems, Inc.<br>)5 22:05 by pt_team |                     |  | ^        |
| Press RETURN to get                          | started!                                          |                     |  |          |
|                                              |                                                   |                     |  |          |
|                                              |                                                   |                     |  |          |
| Switch>en                                    |                                                   |                     |  |          |
| Enter configuration<br>Switch(config)#mls c  | commands, one per line. End w                     | with CNTL/Z.        |  |          |
| Switch (config) #                            | e e esta adama                                    | and a second second |  | ~        |

b. Indicar ao switch que pretendemos utilizar DSCP para classificação de tráfego que entre pela interface ligada ao PC1 (vamos considerar que teríamos o PC que foi configurado previamente com DSCP ligado à porta Fa0/1 do switch).

| Switch 29                  | 60                                      |                             | 100-100      | X |
|----------------------------|-----------------------------------------|-----------------------------|--------------|---|
| Physical                   | Config                                  | CLI                         |              |   |
|                            | IOS C                                   | ommand Li                   | ne Interface |   |
| Switch (con<br>Switch (con | ufig)#inter<br>ufig-if)#ml<br>ufig-if)# | face Fa0/1<br>s qos trust d | lscp         |   |
| DWICCH (CON                |                                         |                             |              |   |

c. Criar uma classe de serviço (CoS) para o tráfego que chegue ao Switch com o DSCP que atribuímos ao Skype (no nosso exemplo o 40):

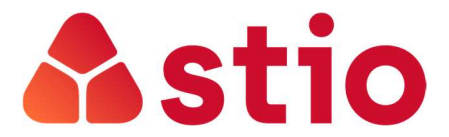

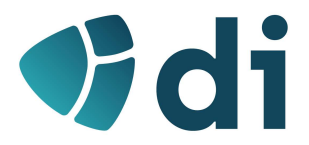

```
Switch(config-if) #exit
Switch(config)#class-map skype
Switch(config-cmap)#match ip dscp 40
Switch (config-cmap) #end
Switch#
%SYS-5-CONFIG_I: Configured from console by console
```

### Policiamento e marcação na fila de entrada

3. Para definir o policiamento para a nossa classe de tráfego "skype" (que criámos no ponto anterior) criar uma política que vamos denominar de "politicaskype". Esta política limita o débito a 1Mb e o tráfego de rajada a 8000 pacotes. O tráfego que ultrapasse estes limites será marcado para ser descartado (controlo de admissão):

```
Switch(config) # policy-map politicaskype
Switch(config-pmap)# class skype
Switch(config-pmap-c) # trust dscp
Switch(config-pmap-c)# police 1000000 8000 exceed-action drop
Switch(config-pmap-c) # exit
Switch(config-pmap)# exit
```

4. Esta política tem de ser associada à porta do switch ligada ao PC no sentido da entrada no switch:

```
Switch(config)# interface fastethernet0/1
Switch(config-if)# service-policy input politicaskype
```

#### Mecanismos de descarte nas filas de saída

A seguir iremos definir a forma como se reserva espaço de buffer nas filas das portas de saída do switch. O Cisco 2960 possui, por defeito, 4 filas de saída em cada porta com a seguinte definição:

| Feature                                    | Queue 1     | Queue 2     | Queue 3     | Queue 4     |
|--------------------------------------------|-------------|-------------|-------------|-------------|
| Buffer allocation                          | 25 percent  | 25 percent  | 25 percent  | 25 percent  |
| WTD drop threshold 1                       | 100 percent | 200 percent | 100 percent | 100 percent |
| WTD drop threshold 2                       | 100 percent | 200 percent | 100 percent | 100 percent |
| Reserved threshold                         | 50 percent  | 50 percent  | 50 percent  | 50 percent  |
| Maximum threshold                          | 400 percent | 400 percent | 400 percent | 400 percent |
| SRR shaped weights (absolute) <sup>1</sup> | 25          | 0           | 0           | 0           |
| SRR shared weights <sup>2</sup>            | 25          | 25          | 25          | 25          |

1. A shaped weight of zero means that this queue is operating in shared mode.

2. One quarter of the bandwidth is allocated to each queue.

Table 34-9

A tabela seguinte exibe a alocação que é feita do tráfego às filas em função do DSCP do pacote:

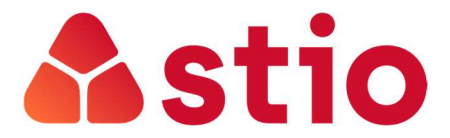

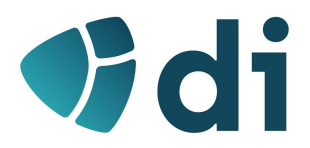

| DSCP Value | Queue ID-Threshold ID |  |  |
|------------|-----------------------|--|--|
| 0-15       | 2-1                   |  |  |
| 16-31      | 3-1                   |  |  |
| 32-39      | 4-1                   |  |  |
| 40-47      | 1-1                   |  |  |
| 48-63      | 4-1                   |  |  |

#### Table 34-11 Default DSCP Output Queue Threshold Map

5. Neste caso, como o nosso tráfego Skype chega ao switch com o DSCP 40, será colocado na fila 1. Vamos reconfigurar as características de QoS nas filas de saída para privilegiar a fila 1 à qual vamos alocar 50% do buffer (para as outras três filas 20, 20 e 10% respetivamente):

Switch(config) # mls qos queue-set output 1 buffers 50 20 20 10

6. Na ação seguinte, iremos definir os níveis de threshold do mecanismo de descarte. A Cisco utiliza o WRED, que estudámos nas aulas, mas numa versão proprietária denominada WTD cujo funcionamento é semelhante. Definam limites de 60% (mínimo) e 90% (máximo). Os restantes parâmetros definem os níveis de memória alocada e o limite dessa memória a partir da qual todos os pacotes são descartados:

Switch(config)# mls qos queue-set output 1 threshold 1 60 90 100 200

7. As configurações efetuadas foram "guardadas" na parametrização "queue-set output 1" que agora tem de ser associada à porta do switch que o liga à Internet (vamos supor que a saída do switch para a Internet é a interface gigabitethernet0/1):

```
Switch(config) # interface gigabitethernet0/1
Switch(config-if) # queue-set 1
```

#### **Configurar os algoritmos de escalonamento**

8. A última configuração passa por parametrizar os algoritmos de escalonamento na fila de saída. A Cisco utiliza o SRR (nas versões Shaped ou Shared Round Robin tal como estudámos no capítulo 1 das aulas teóricas). No nosso exercício vamos definir que o algoritmo é o Shared Round Robin com os pesos de 50% para a fila 1 (onde estão os nossos pacotes Skype), 20% para a fila 2 e 15% para as filas 3 e 4:

```
Switch(config-if) # srr-queue bandwidth share 50 20 15 15
```

#### Alguns comandos para verificar as configurações de QoS que estão implementadas:

Switch# show mls qos

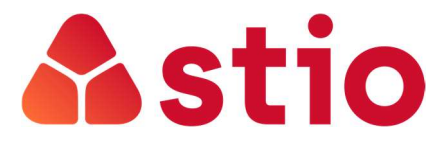

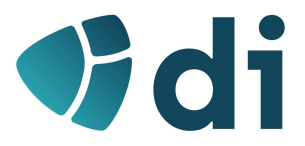

Switch(config-if)# show mls qos input-queue

Switch# show mls qos interface [interface-id] [buffers | policers | queueing | statistics]

Switch(config-if)# show mls qos queue-set [qset-id]